# Creazione di un anello di pacchetti resiliente con quattro nodi tramite scheda ML su Cisco ONS 15454

### Sommario

Introduzione Prerequisiti Requisiti Componenti usati Convenzioni Topologia Creazione di un RPR a quattro nodi Verifica Passaggio 1 Passaggio 2 Passaggio 3 Passaggio 4 Informazioni correlate

## **Introduzione**

Questo documento descrive la configurazione per creare un RPR (Resilient Packet Ring) con quattro nodi tramite schede Multi-Layer (ML) su Cisco ONS 15454.

## **Prerequisiti**

### **Requisiti**

Cisco raccomanda la conoscenza dei seguenti argomenti:

- Cisco ONS 15454
- Cisco ONS 15454 serie ML Ethernet Card
- Software Cisco IOS®
- Bridging e routing IP

### Componenti usati

Le informazioni fornite in questo documento si basano sulle seguenti versioni software e hardware:

- Cisco ONS 15454 con ONS release 5.02
- ML (fornito in dotazione con ONS 5.02) con software Cisco IOS versione 12.2.

Le informazioni discusse in questo documento fanno riferimento a dispositivi usati in uno specifico ambiente di emulazione. Su tutti i dispositivi menzionati nel documento la configurazione è stata ripristinata ai valori predefiniti. Se la rete è operativa, valutare attentamente eventuali conseguenze derivanti dall'uso dei comandi.

### **Convenzioni**

Per ulteriori informazioni sulle convenzioni usate, consultare il documento <u>Cisco sulle convenzioni</u> nei suggerimenti tecnici.

## **Topologia**

Questo documento utilizza un'installazione lab con quattro nodi ONS 15454, ossia Studio Node 1, Studio Node 2, Studio Node 3 e Studio Node 4 (vedere <u>Figura 1</u>). Questi quattro nodi formano un UPSR (Unidirectional Path Switched Ring) OC48.

**Nota:** per maggiore chiarezza, il resto di questo documento si riferisce a questi nodi come nodo 1, nodo 2, nodo 3 e nodo 4.

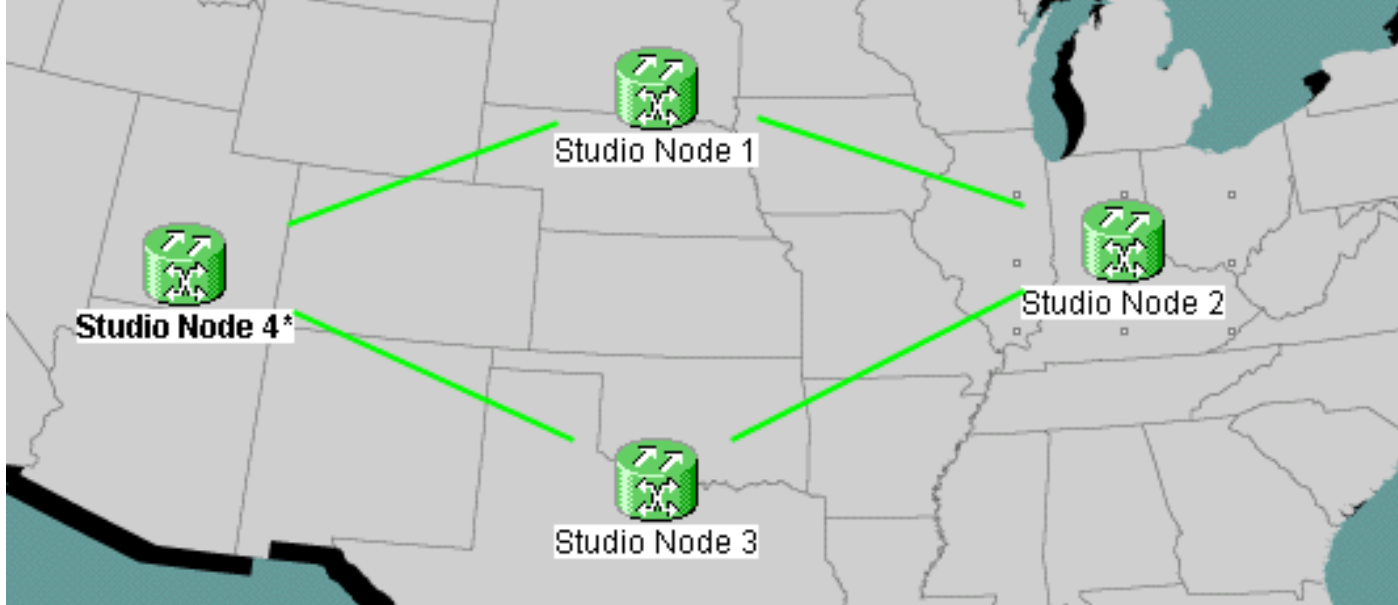

Figura 1 - Topologia

Ogni nodo dispone di una scheda ML 100T installata nello slot 6 (vedere la Figura 2).

Figura 2 - Vista nodo: Scheda ML 100T nello slot 6

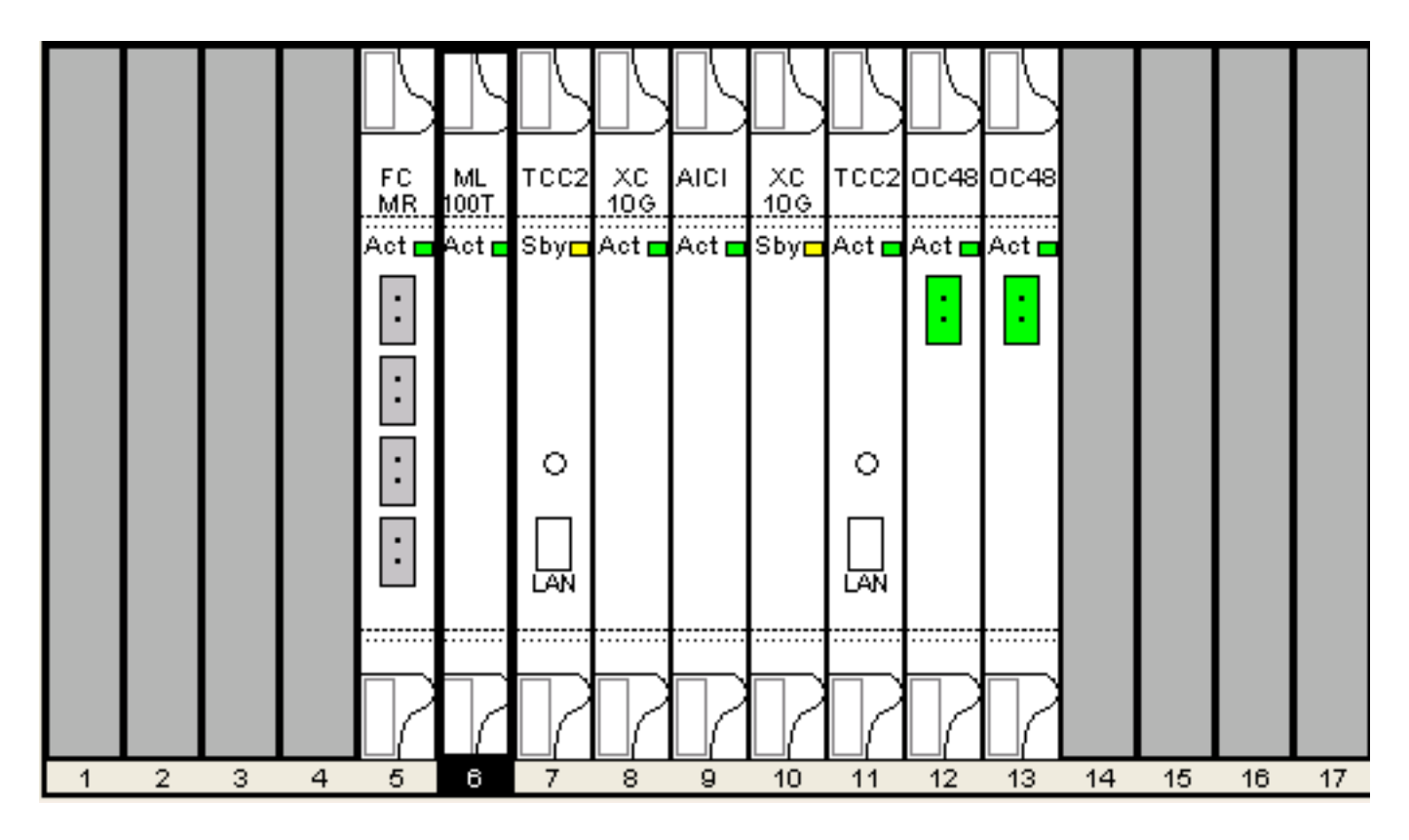

La figura 3 mostra la topologia dell'anello RPR. L'impostazione RPR si basa su questa topologia.

Figura 3 - Topologia dell'anello RPR

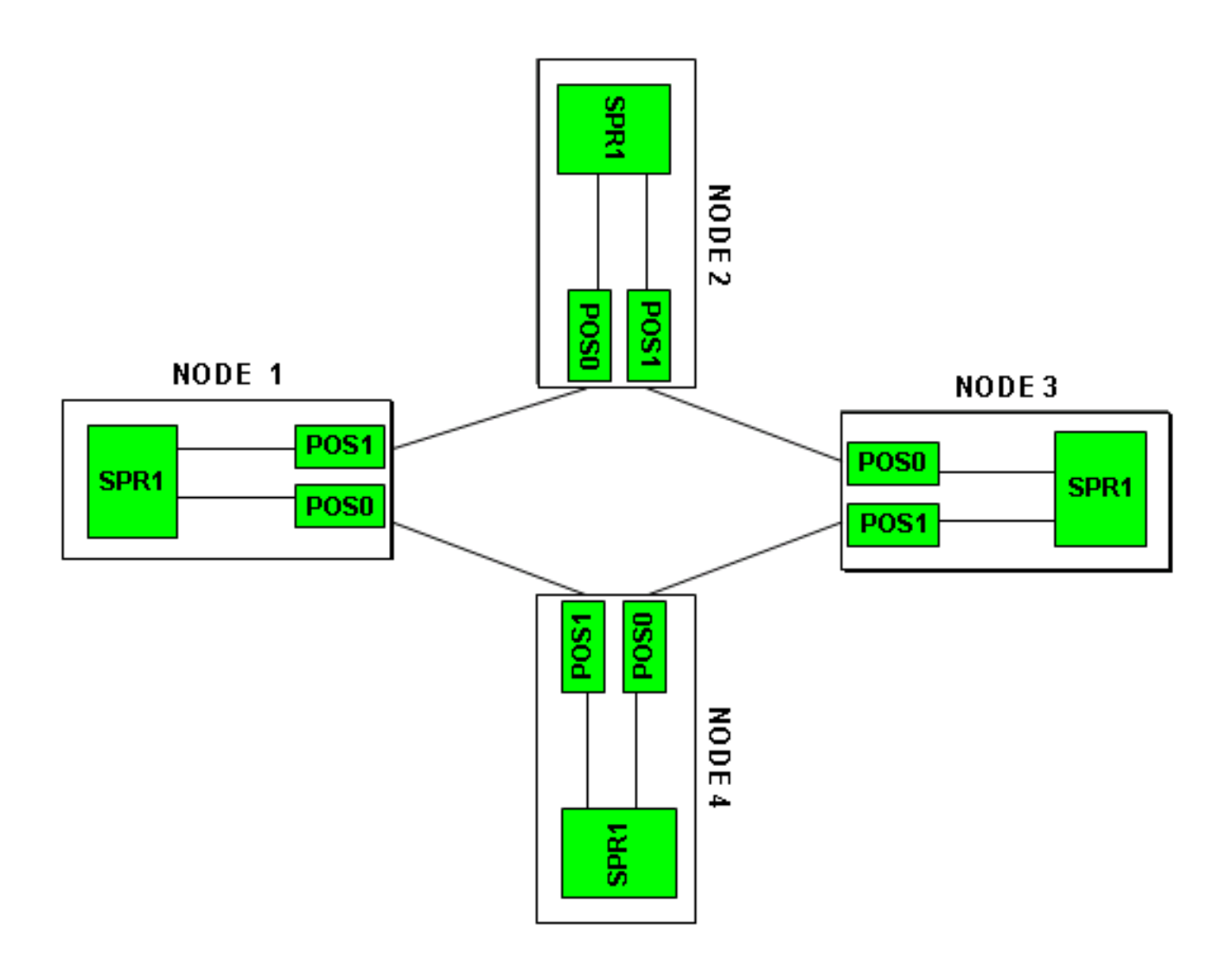

## Creazione di un RPR a quattro nodi

Completare questi passaggi per creare un RPR con quattro nodi:

1. Costruire un circuito tra POS 1 sul nodo 1 e POS 0 sul nodo 2.Attenersi alla seguente procedura:Scegliete Circuito > Crea.Viene visualizzata la finestra di dialogo Creazione circuito:Figura 4 - Creazione di circuiti

| 🔀 Circuit Creation |                                                                                        |      |        | ×       |
|--------------------|----------------------------------------------------------------------------------------|------|--------|---------|
| CISCO SYSTEMS      | Circuit Type:<br>STS<br>VT<br>VT Tunnel<br>VT Aggregation Po<br>STS-V<br>VT-V<br>OCHNC | pint |        |         |
|                    | Num. of circuits: 1                                                                    |      | 🗖 Auto | -ranged |
|                    | Ne                                                                                     | ext> | Cancel | Help    |

Selezionare STS,

quindi fare clic su **Next** (Avanti).Viene visualizzata la finestra Attributi circuito (vedere la <u>Figura 5</u>).Digitare il nome del circuito nel campo Nome.**Figura 5 - Finestra Attributi circuito** 

| 🛞 Circuit Creation |                                                                                                    |                                                                                   |                                                                 |                                                                           |                                                                  | ×          |
|--------------------|----------------------------------------------------------------------------------------------------|-----------------------------------------------------------------------------------|-----------------------------------------------------------------|---------------------------------------------------------------------------|------------------------------------------------------------------|------------|
| CISCO SYSTEMS      | Circuit Attributes<br>Circuit<br>Name: DATAN1N2<br>Type: STS<br>Size: STS-24c<br>✓ Bidirectional<br>Create cross-connects of<br>State<br>State: IS<br>✓ Apply to drop ports | vnly (TL1-like)                                                                   | UPSR<br>Provision<br>Reverting<br>SF thr<br>SD thr<br>Protected | reshold: 1E-4<br>reshold: 1E-4<br>reshold: 1E-6<br>Switch<br>Drops (non-E | & return on pr<br>on time (min):<br>4<br>3<br>on PDI-P<br>3<br>3 | imary path |
|                    |                                                                                                    | <back< td=""><td>Next&gt;</td><td>Finish</td><td>Cancel</td><td>Help</td></back<> | Next>                                                           | Finish                                                                    | Cancel                                                           | Help       |

Selezionare le dimensioni rilevanti del circuito dall'elenco Dimensioni e lo stato appropriato

dall'elenco Stato.Fare clic su **Next** (Avanti).Viene visualizzata la finestra Source (vedere la <u>Figura 6</u>).Selezionare **Studio Node 1** come nodo di origine dall'elenco Nodo.Selezionare **6** (**ML100T**) dall'elenco Slot e scegliere **1 (POS)** dall'elenco Port.**Nota:** iniziare sempre l'anello da pos 0 a pos 1.**Figura 6 - Finestra Sorgente** 

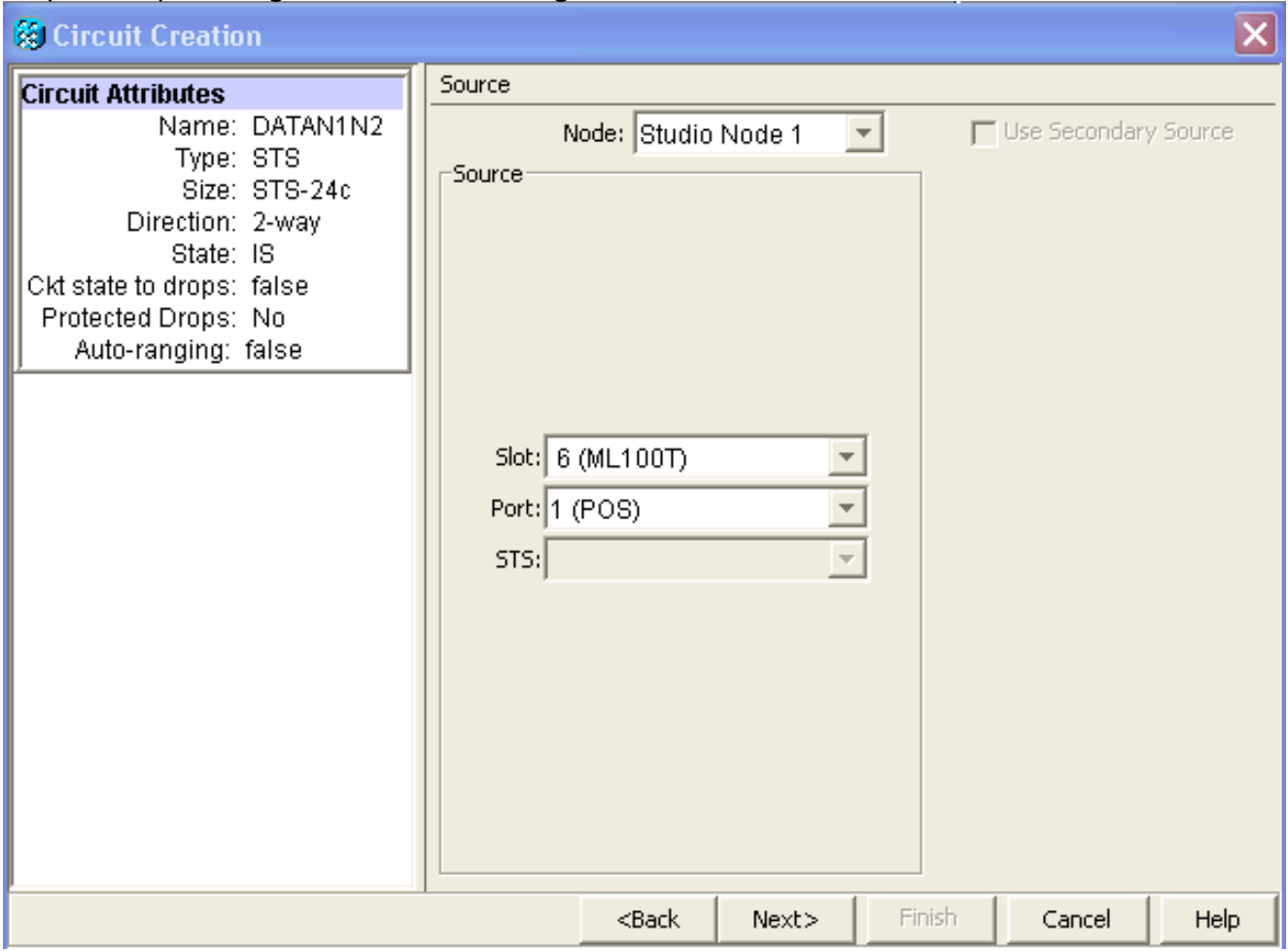

Fare clic su **Next** (Avanti).Viene visualizzata la finestra Destinazione (vedere la <u>Figura</u> <u>7</u>).Selezionare **Studio Node 2** come nodo di destinazione dall'elenco Nodo.Selezionare **6** (**ML100T**) dall'elenco Slot e scegliere **1 (POS)** dall'elenco Port.**Figura 7 - Finestra di destinazione** 

| 🔀 Circuit Creation                                                                                                    |                                       |                                                                                   |        |        |               | ×        |
|----------------------------------------------------------------------------------------------------|---------------------------------------|-----------------------------------------------------------------------------------|--------|--------|---------------|----------|
| Circuit Attributes                                                                                                    | Destination                           |                                                                                   |        |        |               |          |
| Name: DATAN1N2<br>Type: STS<br>Size: STS-24c<br>Direction: 2-way<br>State: IS<br>Ckt state to drops: false<br>Protected Drops: No<br>Auto-ranging: false<br>Source<br>Studio Node 1/s6/pPOS-1 | Slot: 6 (ML1<br>Port: 0 (POS)<br>STS: | de: Studio N<br>00T)                                                              | lode 2 | Use    | Secondary Des | tination |
|                                                                                                    |                                       | <back< td=""><td>Next&gt;</td><td>Finish</td><td>Cancel</td><td>Help</td></back<> | Next>  | Finish | Cancel        | Help     |

Fare clic su **Next** (Avanti).Viene visualizzata la finestra Preferenze instradamento circuito (vedere la Figura 8).Deselezionare la casella di controllo **Percorso completamente protetto** quando la protezione viene eseguita dall'RPR. È possibile selezionare **Instrada automaticamente** o instradare manualmente il circuito. Se si sceglie di instradare manualmente, passare al punto m.Deselezionare la casella di controllo **Percorso completamente protetto.Figura 8 - Finestra delle preferenze di routing dei circuiti** 

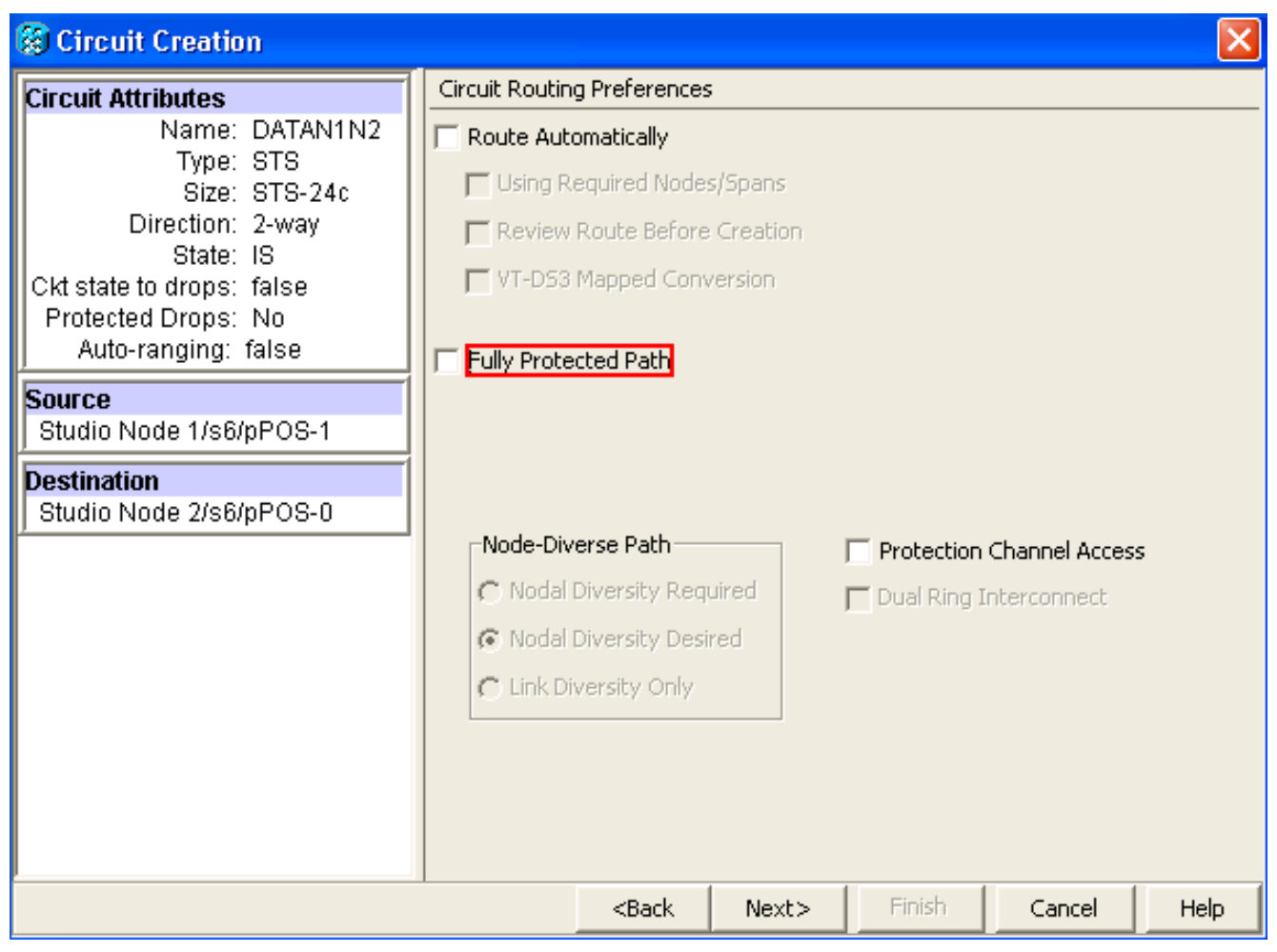

Fare clic su **Next** (Avanti).Viene visualizzata la finestra Route Review/Edit (vedere la <u>Figura</u> <u>9</u>).Selezionare il nodo di origine e fare clic su **Aggiungi estensione**.Fare clic su **Finish** (Fine).Creazione del circuito completata. <u>La Figura 9</u> mostra il circuito tra POS 1 sul nodo 1 e POS 0 sul nodo 2.**Figura 9 - Circuito tra POS1 sul nodo 1 e POS0 sul nodo 2** 

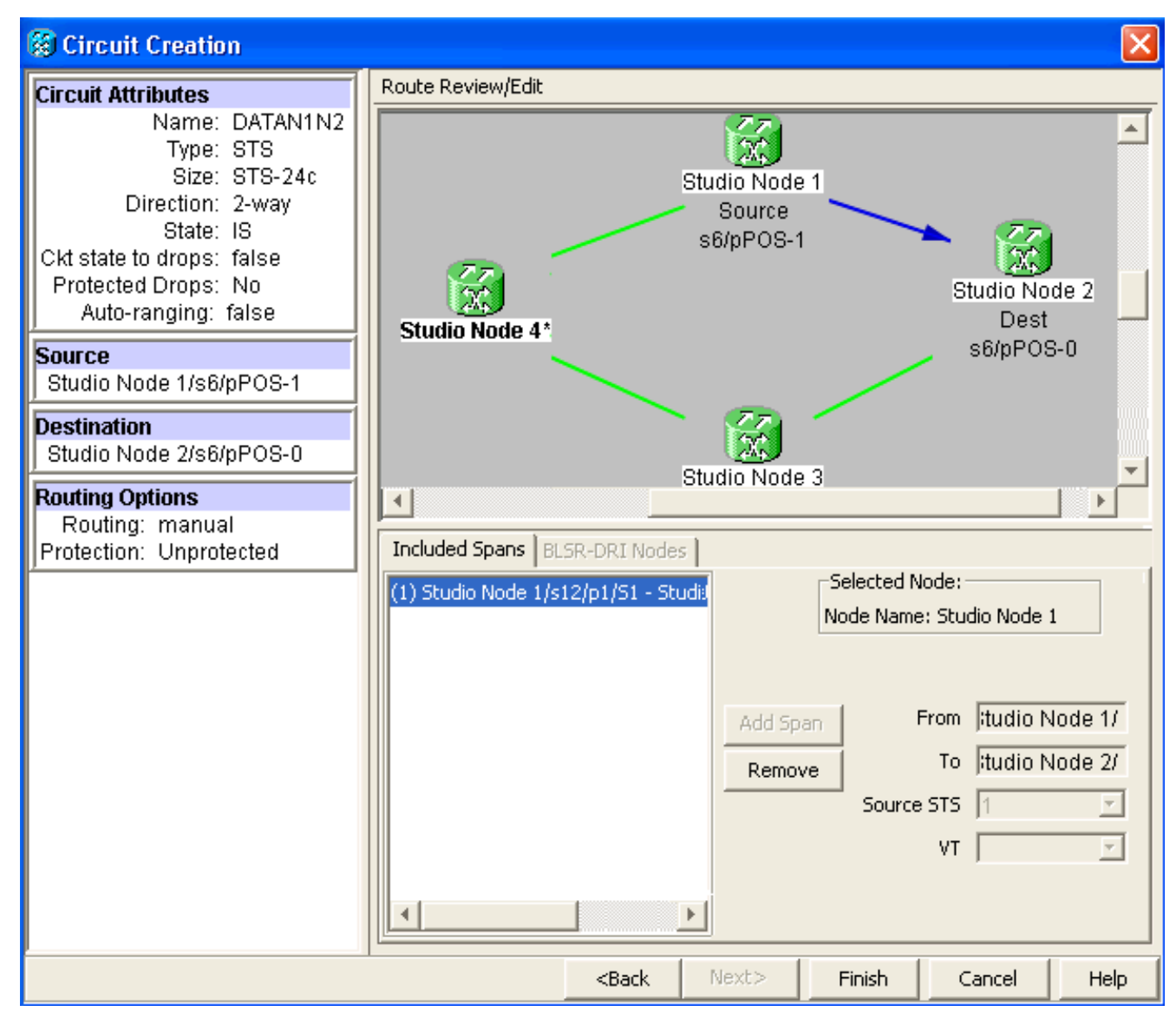

 Costruire un circuito tra POS 1 sul nodo 2 e POS 0 sul nodo 3.Utilizzare la stessa procedura dettagliata descritta nel passo 1. La figura 10 mostra il circuito tra POS 1 sul nodo 2 e POS 0 sul nodo 3.Figura 10 - Circuito tra POS 1 sul nodo 2 e POS 0 sul nodo 3

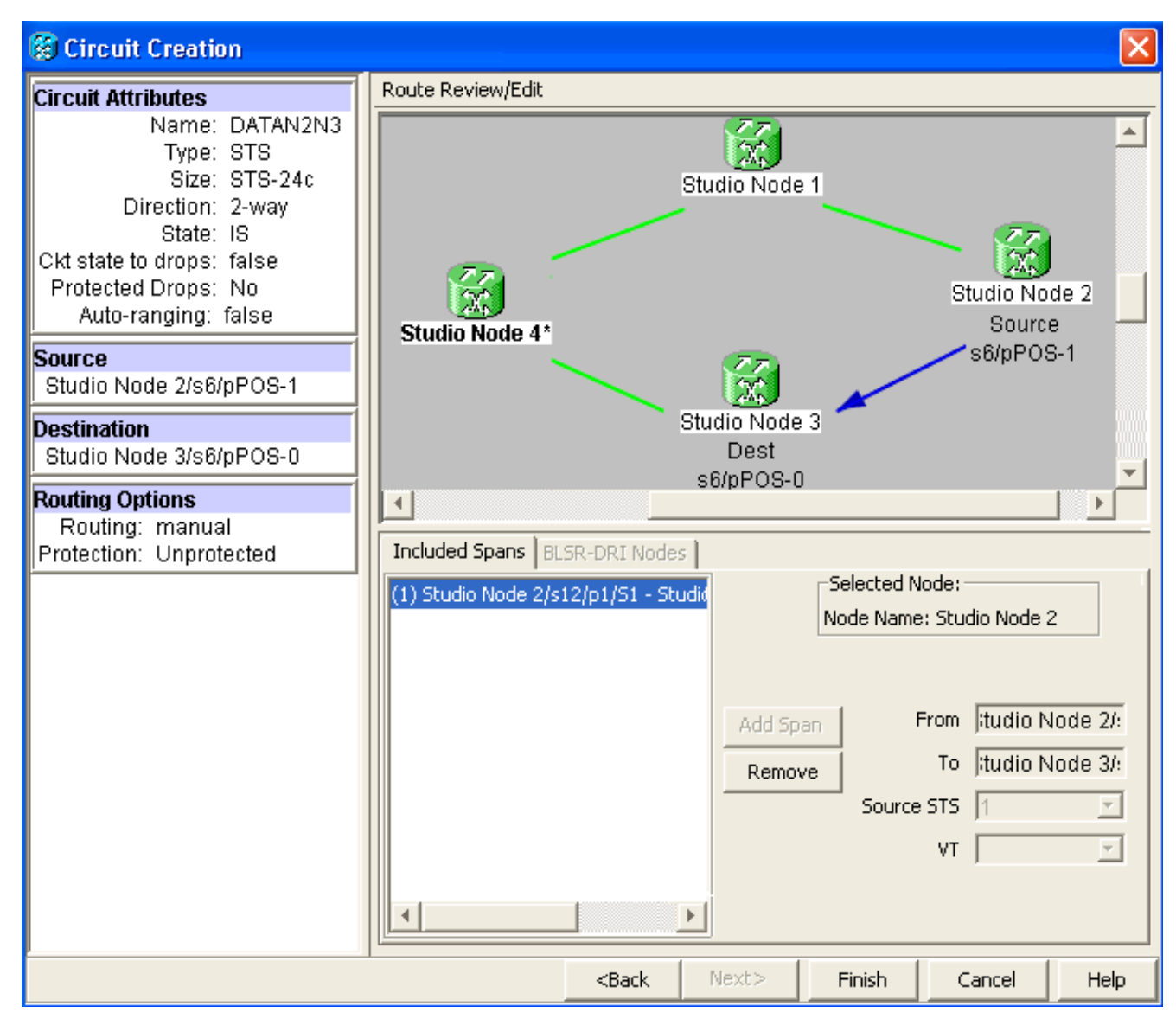

 Analogamente, creare un circuito tra POS 1 sul nodo 3 e POS 0 sul nodo 4.Utilizzare la stessa procedura dettagliata descritta nel passo 1. La figura 11 mostra il circuito tra POS 1 sul nodo 3 e POS 0 sul nodo 4.Figura 11 - Circuito tra POS 1 sul nodo 3 e POS 0 sul nodo 4

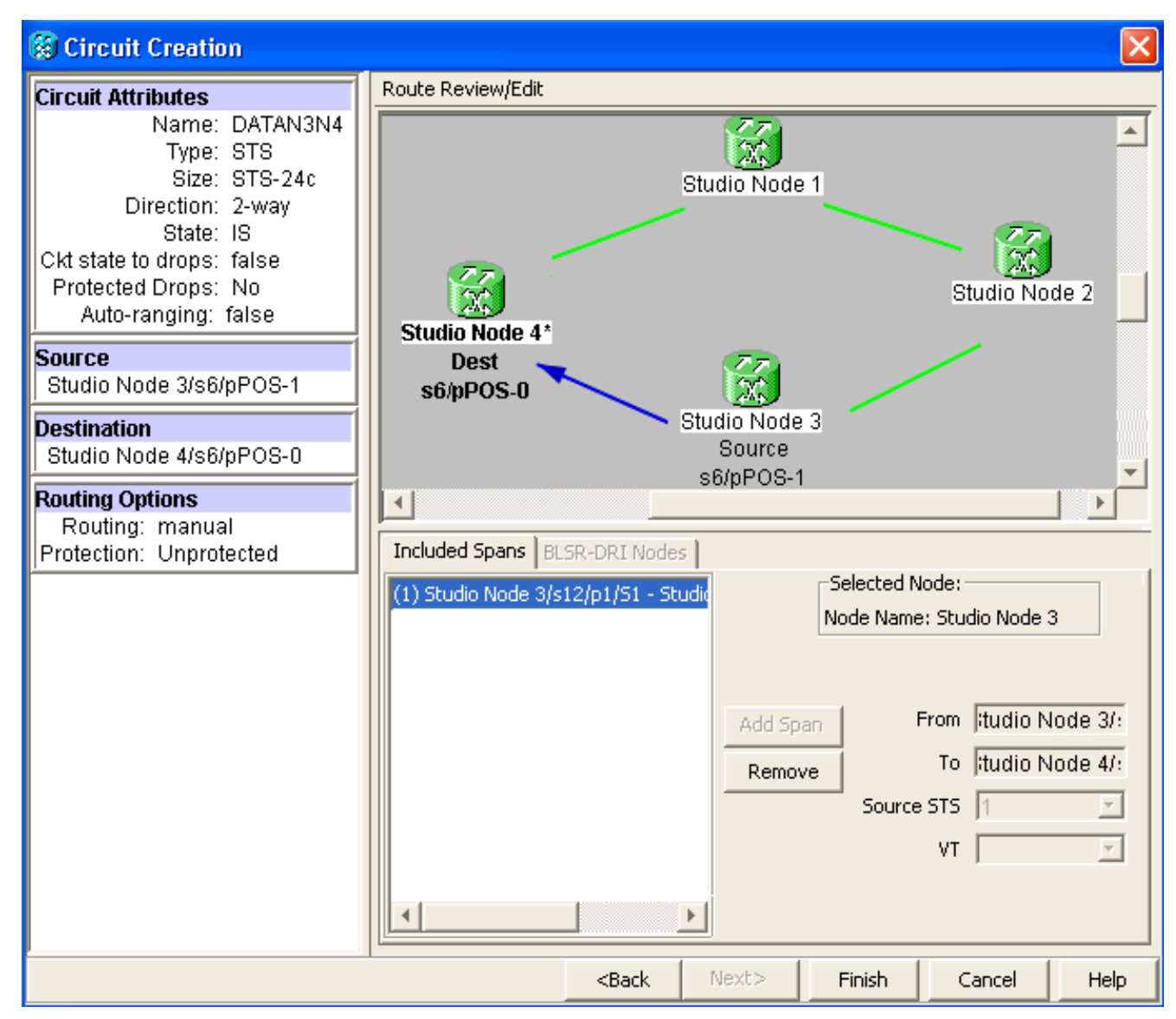

4. Infine, creare un circuito tra POS 1 sul nodo 4 e POS 0 sul nodo 1.Utilizzare la stessa procedura dettagliata descritta nel passo 1. La figura 12 mostra il circuito tra POS 1 sul nodo 4 e POS 0 sul nodo 1.Figura 12 - Circuito tra POS 1 sul nodo 4 e POS 0 sul nodo 1

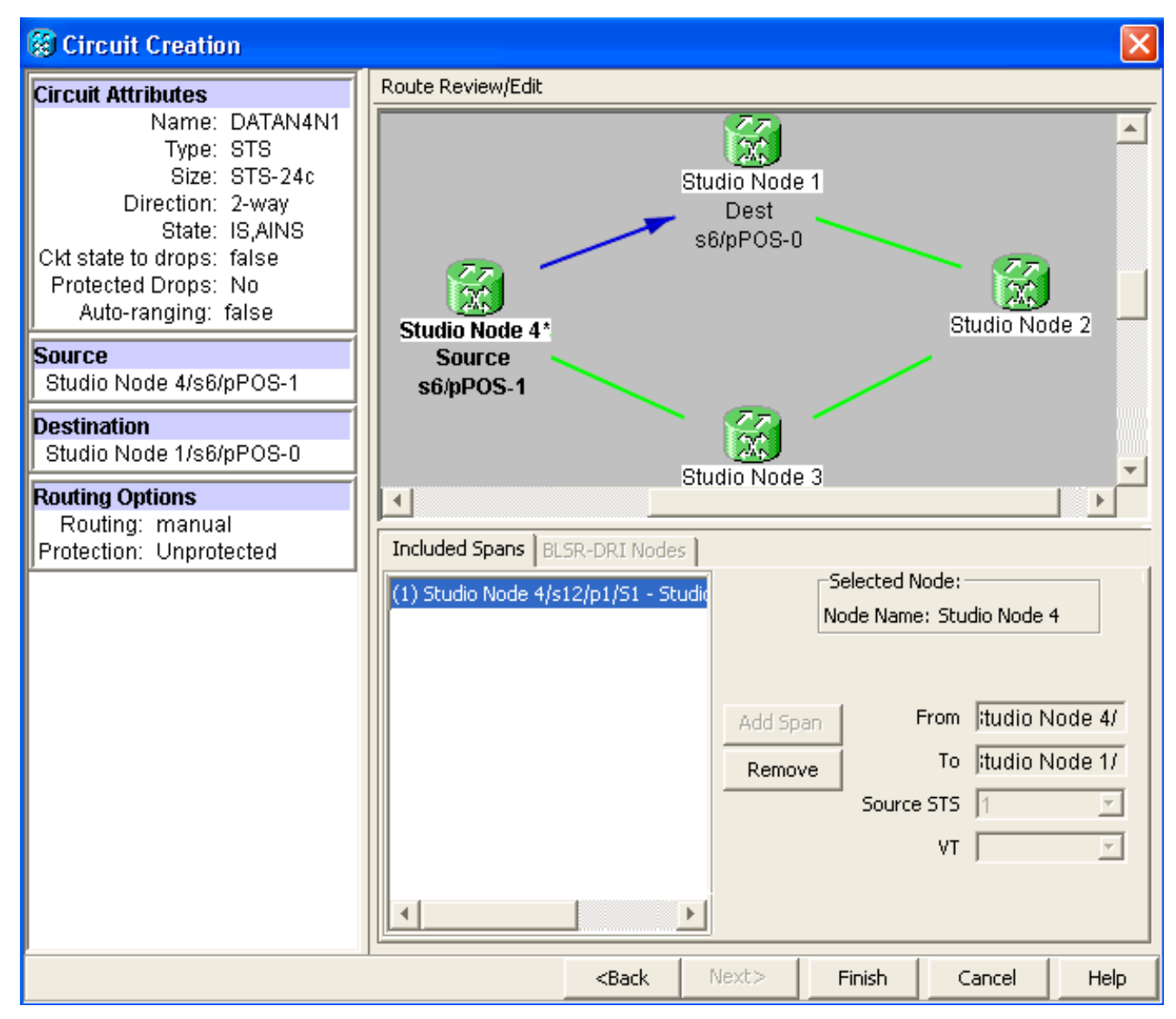

 Configurare la scheda ML100T sul nodo 1.Attenersi alla seguente procedura:Attivare il Bridging e il routing integrati (IRB).
 bridge irb

Configurare l'interfaccia SRP:

```
interface SPR1
ip address 10.1.1.1 255.0.0.0
carrier-delay msec 50
no keepalive
spr station-id 1
spr wrap delayed
hold-queue 150 in
```

Configurare l'interfaccia POS0:

```
interface POS0
no ip address
carrier-delay msec 50
spr-intf-id 1
crc 32
```

Configurare l'interfaccia POS1:

```
!
interface POS1
no ip address
spr-intf-id 1
crc 32
!
```

6. Configurare la scheda ML100T sul nodo 2. Attenersi alla seguente procedura: Attivare il

```
Bridging e il routing integrati (IRB).
```

bridge irb

#### Configurare l'interfaccia SRP:

```
interface SPR1
ip address 10.1.1.2 255.0.0.0
carrier-delay msec 50
no keepalive
spr station-id 2
spr wrap delayed
hold-queue 150 in
```

#### Configurare l'interfaccia POS0:

```
interface POS0
no ip address
carrier-delay msec 50
spr-intf-id 1
crc 32
Configurare l'interfaccia POS1:
!
interface POS1
no ip address
spr-intf-id 1
crc 32
```

7. Configurare la scheda ML100T sul nodo 3.Attenersi alla seguente procedura:Attivare il Bridging e il routing integrati (IRB).

bridge irb

!

Configurare l'interfaccia SRP:

```
interface SPR1
ip address 10.1.1.3 255.0.0.0
carrier-delay msec 50
no keepalive
spr station-id 3
spr wrap delayed
hold-queue 150 in
```

Configurare l'interfaccia POS0:

```
interface POS0
no ip address
carrier-delay msec 50
spr-intf-id 1
crc 32
```

#### Configurare l'interfaccia POS1:

```
!
interface POS1
no ip address
spr-intf-id 1
crc 32
```

8. Configurare la scheda ML100T sul nodo 4.Attenersi alla seguente procedura:Attivare il Bridging e il routing integrati (IRB).

Configurare l'interfaccia SRP: interface SPR1

```
ip address 10.1.1.4 255.0.0.0
carrier-delay msec 50
no keepalive
spr station-id 4
spr wrap delayed
hold-queue 150 in
```

Configurare l'interfaccia POS0:

```
interface POS0
no ip address
carrier-delay msec 50
spr-intf-id 1
crc 32
Configurare l'interfaccia POS1:
!
interface POS1
no ip address
spr-intf-id 1
crc 32
!
```

## Verifica

Per verificare la configurazione, è necessario eseguire correttamente il ping di ogni nodo da ogni altro nodo. In questa sezione viene fornita una procedura di verifica dettagliata per verificare che la configurazione sia corretta.

### Passaggio 1

Attenersi alla seguente procedura:

```
1. Eseguire il ping tra il nodo 2, il nodo 3 e il nodo 4 dal nodo 1:
  Node_1_Slot_6#ping 10.1.1.2
  Type escape sequence to abort.
  Sending 5, 100-byte ICMP Echos to 10.1.1.2, timeout is 2 seconds:
  11111
  Success rate is 100 percent (5/5), round-trip min/avg/max = 4/11/32 ms
  Node_1_Slot_6#ping 10.1.1.3
  Type escape sequence to abort.
  Sending 5, 100-byte ICMP Echos to 10.1.1.3, timeout is 2 seconds:
  11111
  Success rate is 100 percent (5/5), round-trip min/avg/max = 4/8/24 ms
  Node_1_Slot_6#ping 10.1.1.4
  Type escape sequence to abort.
  Sending 5, 100-byte ICMP Echos to 10.1.1.4, timeout is 2 seconds:
  11111
  Success rate is 100 percent (5/5), round-trip min/avg/max = 4/5/8 ms
2. Eseguire il comando show cdp neighbors.
  Node_1_Slot_6#show cdp neighbor
  Capability Codes: R - Router, T - Trans Bridge, B - Source Route Bridge
                 S - Switch, H - Host, I - IGMP, r - Repeater, P - Phone
  Device ID Local Intrfce Holdtme Capability Platform Port ID
  Node_4_Slot_6 SPR1
                                            R
                                  137
                                                       ONS-ML100TSPR1
                                              RТ
  Node_3_Slot_6 SPR1
                                  162
                                                       ONS-ML100TSPR1
                                                    ONS-ML100TSPR1
  Node_2_Slot_6 SPR1
                                  128
                                              R
```

### Passaggio 2

Eseguire quindi i seguenti passaggi:

1. Dal nodo 2, eseguire correttamente il ping tra il nodo 1, il nodo 3 e il nodo 4.

```
Node_2_Slot_6#ping 10.1.1.1
  Type escape sequence to abort.
  Sending 5, 100-byte ICMP Echos to 10.1.1.1, timeout is 2 seconds:
  11111
  Success rate is 100 percent (5/5), round-trip min/avg/max = 4/6/12 ms
  Node_2_Slot_6#ping 10.1.1.3
  Type escape sequence to abort.
  Sending 5, 100-byte ICMP Echos to 10.1.1.3, timeout is 2 seconds:
  11111
  Success rate is 100 percent (5/5), round-trip min/avg/max = 4/4/8 ms
  Node_2_Slot_6#ping 10.1.1.4
  Type escape sequence to abort.
  Sending 5, 100-byte ICMP Echos to 10.1.1.4, timeout is 2 seconds:
  11111
  Success rate is 100 percent (5/5), round-trip min/avg/max = 4/4/8 ms
Esequire il comando show cdp neighbors.
  Node_2_Slot_6#show cdp neighbor
```

| Capability Codes | 3: R - | Router, | T - Trans I | Bridge, B - So | ource Route Bridge  |
|------------------|--------|---------|-------------|----------------|---------------------|
|                  | S -    | Switch, | H - Host, I | I - IGMP, r -  | Repeater, P - Phone |
| Device ID        | Local  | Intrfce | Holdtme     | Capability     | Platform Port ID    |
| Node_4_Slot_6    | SPR1   |         | 175         | R              | ONS-ML100TSPR1      |
| Node_1_Slot_6    | SPR1   |         | 171         | RΤ             | ONS-ML100TSPR1      |
| Node_3_Slot_6    | SPR1   |         | 141         | RТ             | ONS-ML100TSPR1      |

### Passaggio 3

Attenersi alla seguente procedura:

1. Dal nodo 3, eseguire correttamente il ping tra il nodo 1, il nodo 2 e il nodo 4. Node\_3\_Slot\_6#ping 10.1.1.1

```
Type escape sequence to abort.
Sending 5, 100-byte ICMP Echos to 10.1.1.1, timeout is 2 seconds:
!!!!!
Success rate is 100 percent (5/5), round-trip min/avg/max = 4/8/12 ms
Node_3_Slot_6#ping 10.1.1.2
Type escape sequence to abort.
Sending 5, 100-byte ICMP Echos to 10.1.1.2, timeout is 2 seconds:
!!!!!
Success rate is 100 percent (5/5), round-trip min/avg/max = 4/5/12 ms
Node_3_Slot_6#ping 10.1.1.4
Type escape sequence to abort.
Sending 5, 100-byte ICMP Echos to 10.1.1.4, timeout is 2 seconds:
!!!!!
Success rate is 80 percent (4/5), round-trip min/avg/max = 4/5/8 ms
```

2. Eseguire il comando show cdp neighbors.

```
Node_3_Slot_6#show cdp neighbor
Capability Codes: R - Router, T - Trans Bridge, B - Source Route Bridge
               S - Switch, H - Host, I - IGMP, r - Repeater, P - Phone
             Local Intrfce Holdtme Capability Platform Port ID
Device ID
Node_4_Slot_6 SPR1
                               170
                                                    ONS-ML100TSPR1
                                           R
                                           RТ
Node_1_Slot_6
             SPR1
                               166
                                                   ONS-ML100TSPR1
Node_2_Slot_6 SPR1
                               161
                                           R
                                                   ONS-ML100TSPR1
```

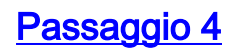

#### Infine, effettuare i seguenti passaggi:

1. Dal nodo 4, eseguire correttamente il ping tra il nodo 1, il nodo 2 e il nodo 3. Node\_4\_Slot\_6#ping 10.1.1.1

Type escape sequence to abort. Sending 5, 100-byte ICMP Echos to 10.1.1.1, timeout is 2 seconds: !!!!! Success rate is 100 percent (5/5), round-trip min/avg/max = 4/6/12 ms Node\_4\_Slot\_6#**ping 10.1.1.2** Type escape sequence to abort. Sending 5, 100-byte ICMP Echos to 10.1.1.2, timeout is 2 seconds: !!!!! Success rate is 100 percent (5/5), round-trip min/avg/max = 4/5/8 ms Node\_4\_Slot\_6#**ping 10.1.1.3** Type escape sequence to abort. Sending 5, 100-byte ICMP Echos to 10.1.1.3, timeout is 2 seconds: !!!!! Success rate is 100 percent (5/5), round-trip min/avg/max = 4/6/12 ms

Eseguire il comando show cdp neighbors.

Node\_4\_Slot\_6#show cdp neighbor Capability Codes: R - Router, T - Trans Bridge, B - Source Route Bridge S - Switch, H - Host, I - IGMP, r - Repeater, P - Phone Device ID Local Intrfce Holdtme Capability Platform Port ID

| Node_1_Slot_6 | SPR1 | 152 | RТ | ONS-ML100TSPR1 |
|---------------|------|-----|----|----------------|
| Node_3_Slot_6 | SPR1 | 122 | RТ | ONS-ML100TSPR1 |
| Node_2_Slot_6 | SPR1 | 147 | R  | ONS-ML100TSPR1 |

## Informazioni correlate

Documentazione e supporto tecnico – Cisco Systems